## Ventilation system ComfoD 180 and ComfoAir 180 Manual for the commisioning and service engineer

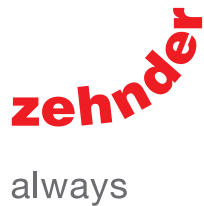

always around you

| Heating | Cooling        | Fresh Air  | Clean Air |
|---------|----------------|------------|-----------|
|         | e              |            | θ         |
| *       | 9              | 8          | 9         |
| (       | ComfoD / Basic | ComfoAir / | Luxe      |

## Foreword

## Read this document carefully before use.

This document provides all the information required for safe and optimal installation of the ComfoD 180 and ComfoAir180. In this document they will be referred to as "the unit".

The unit is subject to continuous development and improvement. As a result, the unit may slightly differ from the descriptions.

# The following pictograms are used in this document:

#### Point of attention.

#### 💔 Risk of:

- damage to the device;
- performance of the device is compromised if instructions are not observed carefully.

🗥 Risk of personal injury for the user.

#### Maintenance

#### Questions

Please contact the supplier if you have any questions or would like to order a new document or new filters. The contact details of the main supplier(s) can be found in the user manual.

The contact details of the manufacturer can be found in the back of this document.

# The following information can be found in the user manual:

| User Information                                  |
|---------------------------------------------------|
| General information about the ventilation system. |
| Operating devices available for the unit.         |
| Warranty and liability conditions.                |
| EEC declaration of conformity.                    |
| How to maintain the filters of the unit.          |

How to maintain the valves of the ventilation system.

# The following information can be found on the identification plate:

| Meaning of the suffixes |                                                          |  |
|-------------------------|----------------------------------------------------------|--|
| ComfoAir                | Product family name.                                     |  |
| ComfoD                  | The unit has a display installed as default.             |  |
| 180                     | Product type name.<br>(Air volumes in m <sup>3</sup> /h) |  |
| Luxe                    | The unit has no display.                                 |  |
| Enthalpie               | The unit has an enthalpy exchanger installed as default. |  |
| ERV                     | The unit has an enthalpy exchanger installed as default. |  |
| PH                      | The unit has a pre heater installed as default.          |  |
| V                       | The unit has a pre heater installed as default.          |  |

#### All rights reserved.

This documentation has been compiled with the utmost care. The publisher cannot be held liable for any damage caused as a result of missing or incorrect information in this document. In case of disputes the English version of these instructions will be binding.

## **Table of Contents**

| oreword                                                        | 2                                                                                                    |
|----------------------------------------------------------------|----------------------------------------------------------------------------------------------------|
| Safety                                                         | 5                                                                                                    |
| P-menus                                                        | 5                                                                                                    |
| 2.1 P- menus for the user                                      | 6                                                                                                    |
| 2.2 P-menus for the installer                                  | 7                                                                                                    |
| Commissioning                                                  |                                                                                                    |
| 3.1 Programming air specifications                             |                                                                                                    |
| 3.2 Time delays                                                |                                                                                                    |
| 3.2.1 Bathroom switch (P21 and P22)                            |                                                                                                    |
| 3.2.2 SA 1-3V / SA 0-3V / CCB: Wired position switch (P23)     |                                                                                                    |
| 3.2.3 RFZ: Wireless position switch (P25 and P26)              |                                                                                                    |
| 3.2.4 ComfoSense (P27)                                         |                                                                                                    |
| 3.3 Frost protection (P52)                                     |                                                                                                    |
| 3.4 Fire place program (P50)                                   |                                                                                                    |
| 3.5 Enthalpy exchanger (P59)                                   |                                                                                                    |
| Technical specifications                                       |                                                                                                    |
| 4.1 Service parts 🍄                                            |                                                                                                    |
| 4.2 Dimension sketch                                           |                                                                                                    |
| 4.3 Wiring diagram                                             |                                                                                                    |
| Maintenance 🍄                                                  | 20                                                                                                    |
| 5.1 Condensation drain 🍄                                       |                                                                                                    |
| 5.2 Air ducts 🧐                                                |                                                                                                    |
| 5.3 Casing 🍄                                                   |                                                                                                    |
| 5.4 Heat exchanger 🍄                                           |                                                                                                    |
| 5.5 Fans 🍄                                                     | 23                                                                                                    |
| Malfunctions                                                   | 24                                                                                                    |
| 6.1 Malfunction alerts on the display                          |                                                                                                    |
| 6.2 Malfunction alerts on the ComfoSense                       |                                                                                                    |
| 6.3 Malfunction alerts on the RFZ                              |                                                                                                    |
| 6.4 Read-out software                                          |                                                                                                    |
| 6.5 What to do in the event of a malfunction / troubleshooting |                                                                                                    |
| 6.6 Malfunctions (or problems) without alerts                  |                                                                                                    |
|                                                                | reword<br>Safety<br>P-menus<br>2.1 P- menus for the user.<br>2.2 P-menus for the installer<br>Commissioning<br>3.1 Programming air specifications<br>3.2 Time delays<br>3.2.1 Bathroom switch (P21 and P22)<br>3.2.2 SA 1-3V / SA 0-3V / CCB: Wired position switch (P23)<br>3.2.3 RFZ: Wireless position switch (P25 and P26)<br>3.2.4 ComfoSense (P27)<br>3.3 Frost protection (P52)<br>3.4 Fire place program (P50)<br>3.5 Enthalpy exchanger (P59)<br>Technical specifications<br>4.1 Service parts<br>4.2 Dimension sketch<br>4.3 Wiring diagram<br>Maintenance<br>5.1 Condensation drain<br>5.2 Air ducts<br>5.3 Casing<br>5.4 Heat exchanger<br>5.5 Fans<br>Malfunctions<br>6.1 Malfunction alerts on the display.<br>6.2 Malfunction alerts on the display.<br>6.3 Malfunction alerts on the RFZ.<br>6.4 Read-out software.<br>6.5 What to do in the event of a malfunction / troubleshooting<br>6.6 Malfunctions (or problems) without alerts. |

## 1 Safety

Always follow the safety regulations, warnings, comments and instructions given in this document. Personal injury or damage to the unit can arise from non-compliance with the safety regulations, warnings, comments and instructions in this document.

- Only a certified engineer may fit, connect, commission and maintain the unit unless otherwise indicated in this document;
- Installation of the unit must be carried out in accordance with the general and locally applicable construction, safety and installation instructions of the local council, electricity and water boards or other agencies;
- The unit is only suitable for a 230V 50/60Hz connection;
- The unit is only suitable for residential use and not for industrial use, such as swimming pools or saunas;
- Ensure while working on the unit that the power has been switched off and cannot be accidentally switched back on;
- Always take ESD-inhibiting measures when dealing with electronics, such as wearing an antistatic wristband;
- After using the user manual, place it back on the unit;
- It is prohibited to modify the unit or the specifications stated in this document;
- The unit cannot be opened without using tools;
- It must not be possible to touch the fans by hand, which is why ducts of at least 900 mm must be connected to the unit.

### 2 P-menus

The software of the unit can be customised to the users requirements by changing the values in the P-menus of the software.

The P-menus can be accessed by the display, readout software or ComfoSense.

P-menus P1, P2 and P9 can be accessed by the user, mainly to read statuses and set time delays. The remaining P-menus P3 to P8 are intended solely for the installer.

#### Display

|    | Action on<br>display                                       | Reaction on<br>Display <sup>1</sup> | Explanation                                                                                                 |
|----|------------------------------------------------------------|-------------------------------------|----------------------------------------------------------------------------------------------------|
| 1  | Press MENU                                                 |                                     | The main<br>P-menus are being<br>entered.                                                                   |
| 2  | Press A<br>and Simultaneously<br>for at least 3<br>seconds |                                     | The main<br>P-menus for the<br>installer are being<br>entered.                                              |
| 3  | Press  or                                                  | 8.8.                                | The different<br>P-menus are being<br>displayed.                                                            |
| 4  | Press or                                                   | 88                                  | The selected<br>P-menu is being<br>entered.                                                                 |
| 5  | Press  or                                                  | 888                                 | The different sub<br>P-menus are being<br>displayed.                                                        |
|    | Or press MENU                                              |                                     | Return to the main P-menus.                                                                                 |
| 6  | Press or                                                   |                                     | The selected sub<br>P-menu is being<br>entered.                                                             |
| 7  | Press A                                                    |                                     | The value of the selected sub P-menu is being changed. <sup>2</sup>                                         |
| 8  | Press OK                                                   | 888                                 | The change value is<br>confirmed and returned<br>to the sub P-menus of<br>the selected P-menu. <sup>2</sup> |
|    | Or press MENU                                              | 888                                 | Old settings are<br>restored and returned<br>to the sub P-menus of<br>the selected P-menu.                  |
| 9  | Press MENU                                                 |                                     | Return to the main P-menus.                                                                                 |
| 10 | Press MENU                                                 |                                     | Return to the default screen.                                                                               |

#### Read-out software

A Windows PC or laptop can be connected with a special connection cable to one of the service connectors at the bottom of the unit. The special read-out software and cable can be ordered from Zehnder.

The service connectors cannot be used at the same time. Disconnect a present ComfoSense before connecting the read-out cable.

#### ComfoSense

In the manual of the ComfoSense it mentions how to enter the P-menus using the ComfoSense.

<sup>&</sup>lt;sup>1</sup> The displayed settings are the standard setting of the unit.

This may differ from the actual setting of the unit.

<sup>&</sup>lt;sup>2</sup> This is not possible in a reading menu.

## 2.1 P- menus for the user.

#### Menu P1 > Status of time programmes

|         |                                     | Status           |
|---------|-------------------------------------|------------------|
| Submenu | Description                         | Activated        |
| P11     | Is menu P21 currently active?       | Yes (1) / No (0) |
| P12     | Is menu P22 currently active?       | Yes (1) / No (0) |
| P13     | Is menu P23 currently active?       | Yes (1) / No (0) |
| P14     | Is menu P24 currently active?       | Yes (1) / No (0) |
| P15     | Is menu P25 currently active?       | Yes (1) / No (0) |
| P16     | Is menu P26 currently active?       | Yes (1) / No (0) |
| P17     | Is the Summermode currently active? | Yes (1) / No (0) |

#### Menu P9 > Status of additional programmes

|         |                                        | Status           |
|---------|----------------------------------------|------------------|
| Submenu | Description                            | Activated        |
| P90     | Open fire programme active?            | Yes (1) / No (0) |
| P91     | Bypass open?                           | Yes (1) / No (0) |
| P94     | n/a                                    | Yes (1) / No (0) |
| P95     | Frost protection or pre heater active? | Yes (1) / No (0) |
| P97     | Enthalpy programme active?             | Yes (1) / No (0) |

### Menu P2 > Setting time delays

|                                                                                              |                                                                                                    | Time delay | values   |                  |
|----------------------------------------------------------------------------------------------|----------------------------------------------------------------------------------------------------|------------|----------|------------------|
| Submenu                                                                                      | Description                                                                                                    | Minimum    | Maximum  | General<br>reset |
| P21<br>P21<br>Only applies to systems<br>fitted with a bathroom<br>switch.                   | <ul> <li>Delay timer for the bathroom switch (to switch to high position).</li> <li>'x' minutes after operating the bathroom switch, the unit switches to the high setting.</li> </ul>                                                                                                    | 0 Min.     | 15 Min.  | 0 Min.           |
| P22<br>Only applies to systems<br>fitted with a bathroom<br>switch.                          | <ul> <li>Overrun timer for the bathroom switch (to switch to normal position).</li> <li>'x' minutes after operating the bathroom switch, the unit switches back to the normal setting.</li> </ul>                                                                                                    | 0 Min.     | 120 Min. | 30 Min.          |
| P23<br>P23<br>Only applies to systems<br>fitted with a SA 1-3V, CCB,<br>or SA 0-3V switches. | <ul> <li>Overrun timer for ventilation position 3 (using a hardwired position switch).</li> <li>If ventilation setting 3 (high) is switched on briefly (&lt; 3 sec), the unit will switch to the high setting for 'x' minutes and then automatically return to the normal setting.</li> <li>If any switch is operated during this lagging time the unit will instantly revert to the ventilation position as set at that time.</li> </ul> | 0 Min.     | 120 Min. | 0 Min.           |
| P24                                                                                          | Filter warning<br>■ 'x' weeks after cleaning or replacing the filters the "filter dirty"<br>alert will reappear.                                                                                                    | 10 weeks   | 26 weeks | 16 weeks         |
| P25<br>Only applies to systems<br>fitted with an RFZ switch.                                 | <ul> <li>Overrun timer for ventilation setting 3 (using 𝔄).</li> <li>■ After pressing 𝔄 briefly (&lt; 2 sec.), the unit will switch to the high setting for 'x' minutes and then automatically returns to the normal setting.</li> <li>If any switch is operated during this lagging time the unit will instantly revert to the ventilation position as set at that time.</li> </ul>                                                      | 1 Min.     | 20 Min.  | 10 Min.          |
| P26<br>Only applies to systems<br>fitted with an RFZ switch.                                 | <ul> <li>Overrun timer for ventilation setting 3 (using 𝔄).</li> <li>■ After pressing 𝔄 continously (&gt; 2 sec.), the unit will switch to the high setting for 'x' minutes and then automatically returns to the normal setting.</li> <li>If any switch is operated during this lagging time the unit will instantly revert to the ventilation position as set at that time.</li> </ul>                                                  | 1 Min.     | 120 Min. | 30 Min.          |
| P27<br>P27<br>Only applies to systems<br>fitted with a ComfoSense.                           | <ul> <li>Time for the boost setting.</li> <li>After turning on the PARTY TIMER on the ComfoSense, the unit will switch to the high setting for 'x' minutes and then automatically returns to the NORMAL setting.</li> <li>If any switch is operated during this lagging time the unit will instantly revert to the ventilation position as set at that time.</li> </ul>                                                                   | 0 Min.     | 120 Min. | 30 Min.          |

## 2.2P-menus for the installer

## Menus without a value at minimum and maximum are Reading menus.

#### Menu P3 > Setting ventilation programmes

|         |                                                                    | Ventilation programme values |         | values               |
|---------|--------------------------------------------------------------------|------------------------------|---------|----------------------|
| Submenu | Description                                                        | Minimum                      | Maximum | General Reset        |
| P30     | Setting the capacity (in %) of the exhaust fan in ABSENT POSITION. | 0% or 15%                    | 97%     | nL / HL<br>15% / 15% |
| P31     | Setting the capacity (in %) of the exhaust fan in LOW POSITION.    | 16%                          | 98%     | nL / HL<br>35% / 40% |
| P32     | Setting the capacity (in %) of the exhaust fan in MEDIUM POSITION. | 17%                          | 99%     | nL / HL<br>50% / 70% |
| P33     | Setting the capacity (in %) of the exhaust fan to HIGH POSITION.   | 18%                          | 100%    | nL / HL<br>70% / 90% |
| P34     | Setting the capacity (in %) of the supply fan to ABSENT POSITION.  | 0% or 15%                    | 97%     | nL / HL<br>15% / 15% |
| P35     | Setting the capacity (in %) of the supply fan in LOW POSITION.     | 16%                          | 98%     | nL / HL<br>35% / 40% |
| P36     | Setting the capacity (in %) of the supply fan in MEDIUM POSITION.  | 17%                          | 99%     | nL / HL<br>50% / 70% |
| P37     | Setting the capacity (in %) of the supply fan in HIGH POSITION.    | 18%                          | 100%    | nL / HL<br>70% / 90% |
| P38     | Current capacity (in %) of the exhaust fan.                        | -                            | -       | Current %            |
| P39     | Current capacity (in %) of the supply fan.                         | -                            | -       | Current %            |

#### Menu P4 > Reading the temperatures

|         |                                                 |         | emperature value | S             |
|---------|-------------------------------------------------|---------|------------------|---------------|
| Submenu | Description                                     | Minimum | Maximum          | General Reset |
| P41     | Comfort temperature                             | 12 °C   | 28 °C            | 20 °C         |
| P45     | Current value of T1 (= outside air temperature) | -       | -                | Current °C    |
| P46     | Current value of T2 (= supply air temperature)  | -       | -                | Current °C    |
| P47     | Current value of T3 (= return air temperature)  | -       | -                | Current °C    |
| P48     | Current value of T4 (= exhaust air temperature) | -       | -                | Current °C    |

#### Menu P5 >Setting additional programmes

|         |                                                                                                    | Add                                 | Additional programme values |                 |  |  |
|---------|----------------------------------------------------------------------------------------------------|-------------------------------------|-----------------------------|-----------------|--|--|
| Submenu | Description                                                                                                    | Minimum                             | Maximum                     | General Reset   |  |  |
| P50     | Activation of the open fire programme.                                                                                                    | 0 (= No)                            | 1 (= Yes)                   | 0               |  |  |
| P51     | Confirming the presence of a pre heater                                                                                                    | 0 (= No)                            | 1 (= Yes)                   | 0               |  |  |
|         | 🜮 Only change if a pre heater is installed afterwar                                                                                                    | ds or a general reset is giver      | 1.                          |                 |  |  |
| P52     | Setting the pre heater programme.<br><ul> <li>0; Extreme protection;</li> <li>1; High protection;</li> <li>2; Nominal protection;</li> <li>3; Economy.</li> </ul> In extreme protection mode the pre heater is sween balanced ventilation. Vice versa, in economy mode the pre heater is sween balanced ventilation. | 0<br>vitched on soonest; this level | 3<br>offers the best gu     | 2<br>arantee of |  |  |
|         | balanced ventilation is not guaranteed in this m                                                                                                    | ode.                                |                             | sie memorie,    |  |  |
| P54     | Confirming the presence of a bypass.                                                                                                    | 0 (= No)                            | 1 (= Yes)                   | 1               |  |  |
|         | The standard ComfoAir configuration includes a                                                                                                    | a bypass. Therefore, leave th       | e value at '1'.             |                 |  |  |
| P56     | <ul><li>Setting the required air volume in the house.</li><li>■ nL: "normal air volume";</li><li>■ HL: "high air volume".</li></ul>                                                                                                    | nL                                  | HL                          | HL              |  |  |
|         | Setting the air volume is the starting point for programming the air specifications and setting the fans.                                                                                                    |                                     |                             |                 |  |  |
| P58     | n/a                                                                                                    | 0                                   | 1                           | 0               |  |  |

|         |                                                                                                    | Additional programme values |           |               |
|---------|----------------------------------------------------------------------------------------------------|-----------------------------|-----------|---------------|
| Submenu | Description                                                                                                    | Minimum                     | Maximum   | General Reset |
| P59     | <ul> <li>Confirming the presence of an enthalpy exchanger.</li> <li>0; Enthalpy exchanger not fitted;</li> <li>1; n/a;</li> <li>2; Enthalpy exchanger without RH sensor.</li> </ul> | 0 (= No)                    | 2 (= Yes) | 0             |
|         | Ensure the condensation drain is sealed.                                                                                                    |                             |           |               |

If an enthalpy exchanger without a sensor is selected, then the safety programme will not be activated and malfunction alerts EA1 & EA2 will never occur.

#### Menu P6 > Setting additional programmes

|         |                                                                                                    | Additi   | onal programme | values        |
|---------|----------------------------------------------------------------------------------------------------|----------|----------------|---------------|
| Submenu | Description                                                                                                    | Minimum  | Maximum        | General Reset |
| P60     | Confirming the presence of a sub-soil heat exchanger.<br><ul> <li>0; Sub-soil heat exchanger not fitted;</li> <li>1; n/a;</li> <li>3; Sub-soil heat exchanger unregulated.</li> </ul> | 0 (= No) | 3 (= Yes)      | 0             |

#### Menu P7 > Reading malfunctions (and system information)

|         |                                                                                                    | (Malf                                | unction) informati                  | ion values           |
|---------|----------------------------------------------------------------------------------------------------|--------------------------------------|-------------------------------------|----------------------|
| Submenu | Description                                                                                                    | Minimum                              | Maximum                             | General Reset        |
| P70     | Current software version.                                                                                                    | Version numbe                        | r of the software (w                | vithout "v")         |
| P71     | Most recent malfunction.                                                                                                    | Code in accord                       | ance with alarm an                  | nd malfunction alert |
| P72     | Malfunction before the most recent one.                                                                                                    | Code in accord                       | ance with alarm an                  | nd malfunction alert |
| P73     | Malfunction before the most recent two.                                                                                                    | Code in accord                       | ance with alarm an                  | nd malfunction alert |
| P74     | Resetting malfunction(s).<br>■ Set value to '1' and press "OK" on the display;<br>■ Set value to '1' and press "OK" on the ComfoSense panel.                                                                                                    | 0                                    | 1<br>(= activate)                   | 0                    |
| P75     | <ul> <li>General reset.</li> <li>Set value to '1' and press "OK" on the display for at least 5 seconds to carry out a general reset;</li> <li>Set value to '1' and press "OK" on the ComfoSense panel to carry out a general reset.</li> <li>All original software settings are restored following a general reset.</li> </ul> | 0                                    | 1<br>(= activate)                   | 0                    |
|         | <ul> <li>After a general reset, the ComfoAir will ask you to reset the</li> <li>Following a general reset, all settings and programmes need</li> </ul>                                                                                                    | "nL / HL" (see su<br>d to be checked | Ibmenu P56).<br>and set to the righ | nt value.            |
| P76     | Self-testing the ComfoAir                                                                                                    | 0                                    | 1<br>(= activate)                   | 0                    |
|         | <ul> <li>The display's green LEDs light up one by one;</li> <li>The ComfoAir will run at maximum Rotations Per Minu</li> <li>The bypass valve will open and close;</li> <li>The pre heater valve will open and close after the bypas</li> </ul>                                                                                | te (RPM);<br>iss has closed (l1      | a pre heater is fit                 | tted).               |
| P77     | Resetting filter dirty counter                                                                                                    | 0                                    | 1<br>(= activate)                   | 0                    |
|         | This resets the counter that triggers a dirty filter alert on the                                                                                                    | e ComfoAir.<br>rty filter alert an   | nears                               |                      |

This allows the filter to be cleaned or replaced before the dirty filter alert appears.

#### Menu P8 > n/a

|         |             | Ar      | nalogue input valu | ies           |
|---------|-------------|---------|--------------------|---------------|
| Submenu | Description | Minimum | Maximum            | General Reset |
| 850     | n/a         | 0       | 1                  | 0             |
| 851     | n/a         | 0       | 1                  | 0             |
| 852     | n/a         | 0       | 100                | 50            |
| 853     | n/a         | 0       | 99                 | 0             |
| 854     | n/a         | 0       | 100                | 100           |
| 855     | n/a         | 0       | 1                  | 0             |
| 856     | n/a         | 0       | 100                | -             |

## 3 Commissioning

### 3.1 Programming air specifications

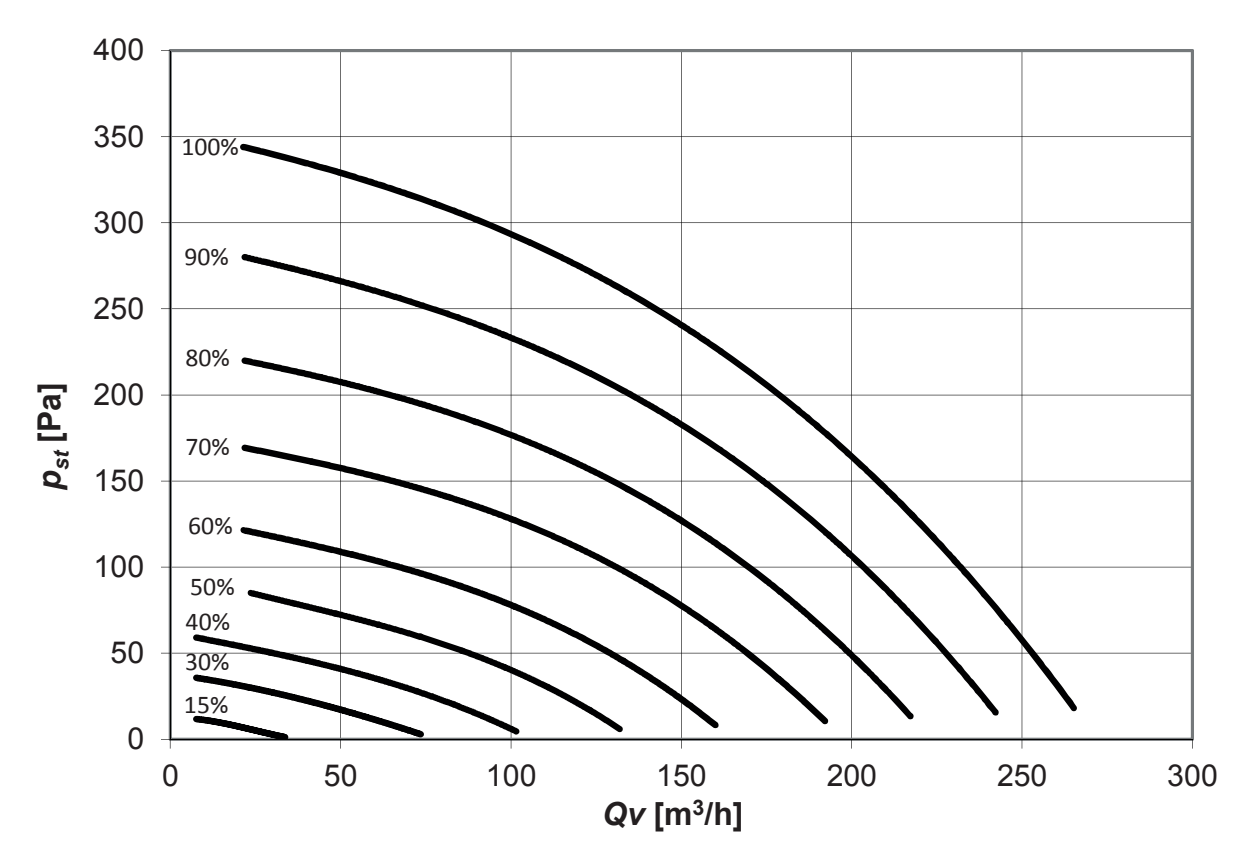

The unit has been programmed with two sets of standard ventilation settings. These sets can be chosen in menu P56. When a general reset is given the menu will be set to the HL ventilation settings. From the factory the unit will be delivered with the nL ventilation settings.

In menu P3 the pre-programmed ventilation settings can be altered. The supply fan and the exhaust fan can be set independently for all 4 ventilation settings. The absent setting cannot be chosen with a normal 3 position switch. For this the unit would need a ComfoSense.

| Default settings air volume |     |     |  |  |
|-----------------------------|-----|-----|--|--|
|                             | nL  | HL  |  |  |
| Absent Setting              | 15% | 15% |  |  |
| Low Setting                 | 35% | 40% |  |  |
| Medium Setting              | 50% | 70% |  |  |
| High Setting                | 70% | 90% |  |  |

Follow this procedure to determine which settings the installation needs:

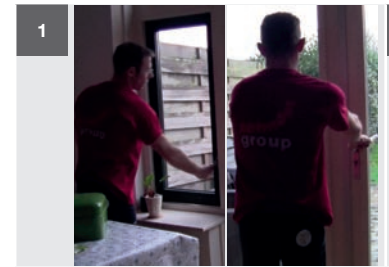

Close all windows and doors.

When the property is being occupied make sure the air ducts are clean before programming the air specifications.

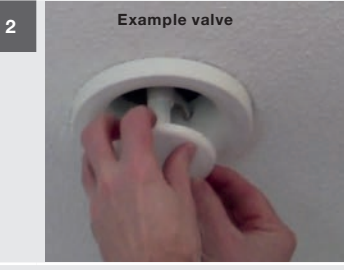

Open all valves and grilles fully.

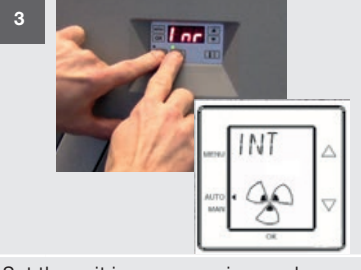

- Set the unit in programming mode. Display:
- Press simultaneously for at least 3 seconds on and and and until "Inr" appears on the display;
- ComfoSense: Activate INIT menu.

In programming mode, the bypass valve is always closed. After 30 minutes, the unit automatically terminates the programming mode.

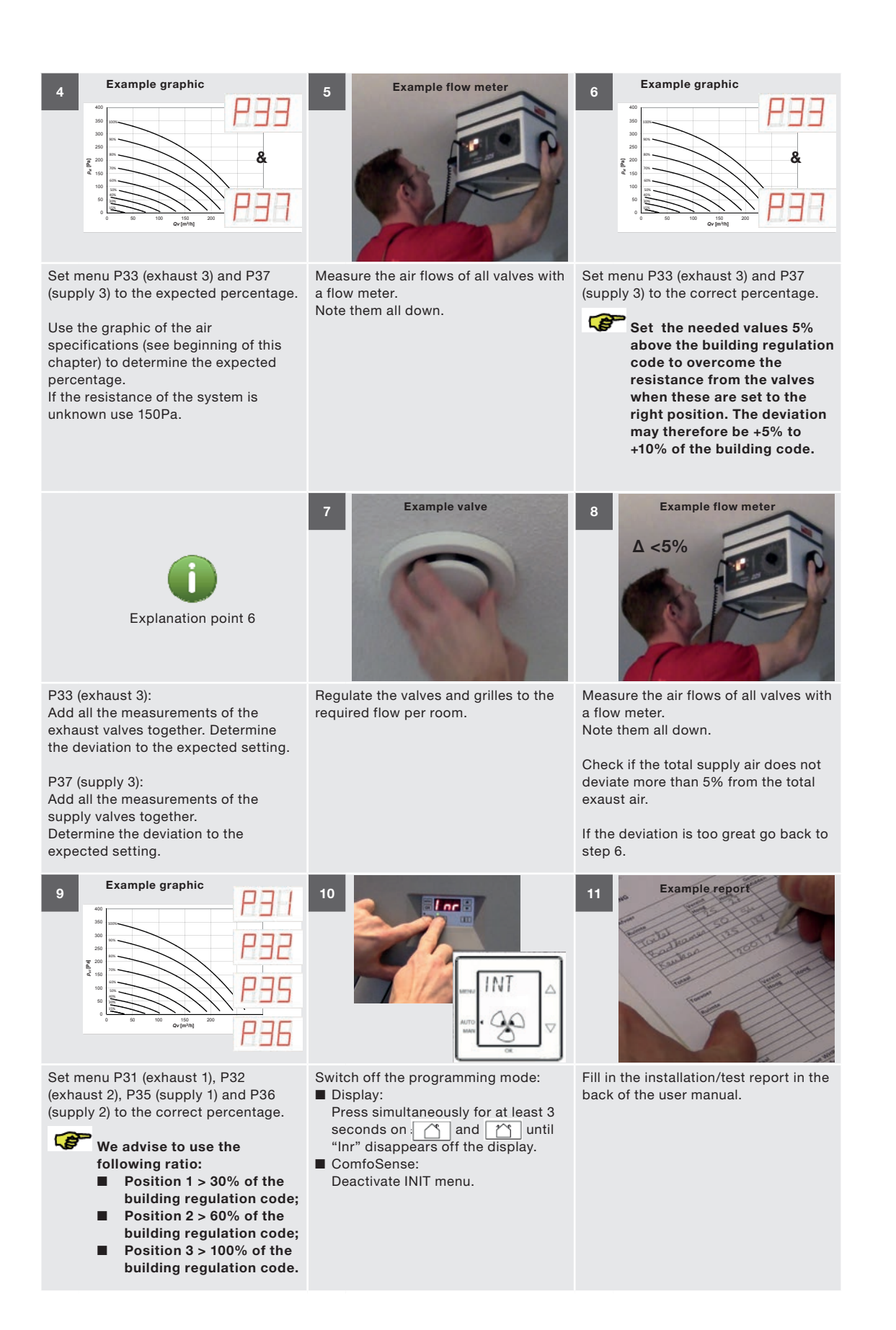

### 3.2 Time delays

In menu P2 several time delays can be programmed.

#### 3.2.1 Bathroom switch (P21 and P22)

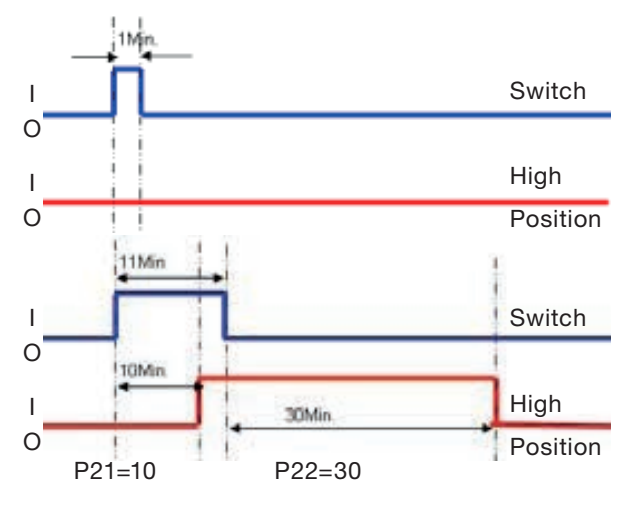

The bathroom switch has two time delays: one delay timer and one overrun timer.

#### Delay timer (P21)

As long as the delay timer is running the high position will not turn on.

If the bathroom switch is turned off in this period the overrun timer will not start.

The delay timer can be set in menu P21. The default setting is 0 minutes. The timer can be set from 0 minutes to 15 minutes or every minute in-between.

#### Overrun timer (P22)

As long as the overrun timer is running the high position will not turn off.

This can be bypassed by choosing a different ventilation setting with a position switch.

The overrun timer can be set in menu P22. The default setting is 30 minutes. The timer can be set from 0 minutes to 120 minutes or every minute inbetween.

## 3.2.2 SA 1-3V / SA 0-3V / CCB: Wired position

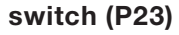

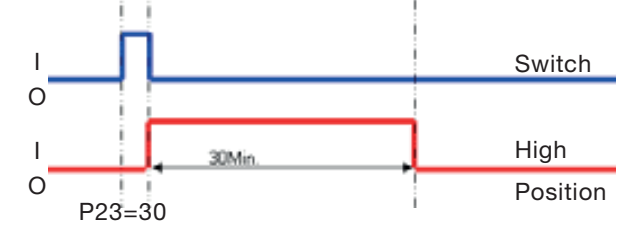

The wired position switch has one overrun timer which can be set in menu P23.

As long as the overrun timer is running the ventilation setting will remain in the High position. This can be bypassed by choosing a different ventilation setting with a position switch. After the overrun timer is finished the ventilation setting will automatically return to the set value.

The default setting is 0 minutes. The timer can be set from 0 minutes to 120 minutes or every minute in-between.

#### 3.2.3 RFZ: Wireless position switch (P25 and

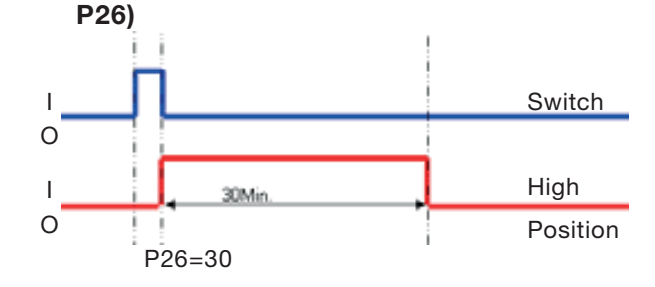

The wireless position switch has two overrun timer which can be set in menu P25 and menu P26.

As long as the overrun timer is running the ventilation setting will remain in the High position. This can be bypassed by choosing a different ventilation setting with a position switch. After the overrun timer is finished the ventilation setting will automatically return to the previous value.

#### Short overrun timer (P25)

The default setting of the P25 menu is 10 minutes. The timer of menu P25 can be set from 1 minute to 20 minutes or every minute in-between.

#### Long overrun timer (P26)

The default setting of the P26 menu is 30 minutes. The timer of menu P26 can be set from 1 minute to 120 minutes or every minute in-between.

#### 3.2.4 ComfoSense (P27)

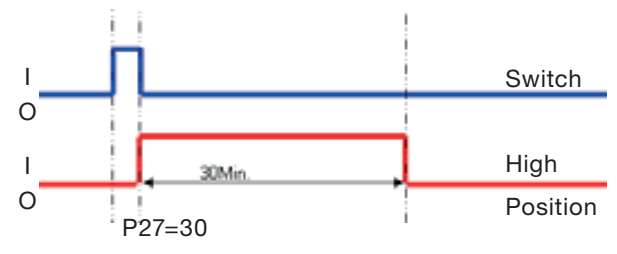

The ComfoSense has one overrun timer which can be set in menu P27.

As long as the overrun timer is running the ventilation setting will remain in the High position. This can be bypassed by choosing a different ventilation setting with a position switch. After the overrun timer is finished the ventilation setting will automatically turn to the set value.

The default setting is 30 minutes. The timer can be set from 0 minutes to 120 minutes or every minute in-between.

### 3.3 Frost protection (P52)

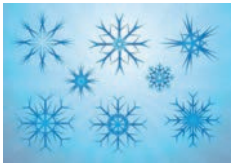

The unit with pre heater has a frost protection which can be set in menu P52 in to 4 settings.

The default setting is 2: Nominal protection. In cold areas (frequent periods of -10°C or lower), where the pre heater must switch on sooner, the setting can be set to 0: Extreme protection or 1: High protection.

In warmer areas, where the pre heater does not have to switch on so soon, the setting can be set to 3: Economy.

### 3.4 Fire place program (P50)

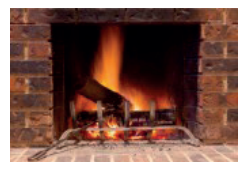

When a fire place is present in the dwelling the open fire program must be activated. This must be done in menu P50.

The default setting is 0: open fire program not active. The open fire program can activated by setting the menu P50 to 1: open fire program active.

### 3.5 Enthalpy exchanger (P59)

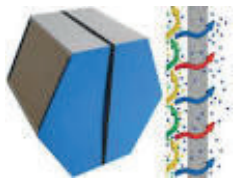

The presence of a enthalpy exchanger must be given in menu P59.

The default setting is 0; Enthalpy exchanger not fitted.

When a enthalpy exchanger is installed this menu must be set to 2; Enthalpy exchanger without RH sensor. When the unit is delivered from factory with enthalpy exchanger the standard setting is already changed to 2.

Ensure the condensation drain is sealed.

## 4 Technical specifications

| Position        | Ventilatio            | n capacity       | Power           | Curre         | nt          | Silencer<br>housing | Sound p<br>Supply | ower <sup>1</sup><br>⁄fan | Sound power <sup>1</sup><br>Exhaust fan |
|-----------------|-----------------------|------------------|-----------------|---------------|-------------|---------------------|-------------------|---------------------------|-----------------------------------------|
| 15%             | 28 m <sup>3</sup> /h  | n at 3 Pa        | 7 W             | 0.08          | A           | 27.2 dB(A)          | 39 dE             | (A)                       | 38 dB(A)                                |
| 20%             | 37 m <sup>3</sup> /h  | n at 6 Pa        | 8 W             | 0.09          | A           | 27.8 dB(A)          | 40 dE             | (A)                       | 39 dB(A)                                |
| 30%             | 55 m <sup>3</sup> /h  | at 14 Pa         | 10 W            | 0.10          | A :         | 29.8 dB(A)          | 42 dB             | (A)                       | 40 dB(A)                                |
| 40%             | 76 m <sup>3</sup> /h  | at 27 Pa         | 13 W            | 0.14          | A           | 31.9 dB(A)          | 45 dB             | (A)                       | 41 dB(A)                                |
| 50%             | 97 m <sup>3</sup> /h  | at 44 Pa         | 18 W            | 0.20          | A           | 34.7 dB(A)          | 43 dE             | (A)                       | 43 dB(A)                                |
| 60%             | 118 m <sup>3</sup> /h | at 64 Pa         | 26 W            | 0.27          | A           | 37.4 dB(A)          | 53 dE             | (A)                       | 45 dB(A)                                |
| 70%             | 141 m <sup>3</sup> /h | at 92 Pa         | 37 W            | 0.37          | A ·         | 40.2 dB(A)          | 57 dB             | (A)                       | 48 dB(A)                                |
| 80%             | 160 m <sup>3</sup> /h | at 118 Pa        | 50 W            | 0.48          | A           | 42.9 dB(A)          | 59 dB             | (A)                       | 50 dB(A)                                |
| 90%             | 178 m <sup>3</sup> /h | at 147 Pa        | 66 W            | 0.61          | A           | 44.7 dB(A)          | 62 dB             | (A)                       | 52 dB(A)                                |
| 100%            | 195 m <sup>3</sup> /h | at 175 Pa        | 85 W            | 0.75          | A A         | 45.8 dB(A)          | 63 dE             | (A)                       | 53 dB(A)                                |
|                 |                       |                  | Def             | ault settin   | ıgs air vol | ume                 |                   |                           |                                         |
| Absent Sett     | ing (nL / HL)         |                  |                 | 15%           | )           |                     |                   | 15                        | 5%                                      |
| Low Setting     | (nL / HL)             |                  |                 | 35%           | ,<br>)      |                     |                   | 40                        | )%                                      |
| Medium Set      | ting (nL / HL)        |                  |                 | 50%           | ò           |                     |                   | 70                        | 0%                                      |
| High Setting    | g (nL / HL)           |                  |                 | 70%           | þ           |                     |                   | 90                        | 0%                                      |
|                 |                       |                  |                 | Connect       | tion data   |                     |                   |                           |                                         |
| Power Supp      | ly                    |                  |                 |               | 230         | V±10%, singl        | e phase, 50/60    | )Hz                       |                                         |
| $\cos \phi^2$   |                       |                  |                 |               |             | 0.38                | - 0.49            |                           |                                         |
| Power Maxi      | mal                   |                  |                 | 1250          | W           |                     |                   | 5.7                       | 7 A                                     |
| Power Pre h     | eater <sup>3</sup>    |                  |                 | 250 V         | N           |                     |                   | 4.9                       | 9 A                                     |
|                 |                       |                  | G               | ieneral sp    | ecificatio  | ns                  |                   |                           |                                         |
| Material Hou    | using                 |                  |                 |               | Coated S    | Sheet Steel         |                   |                           |                                         |
| Material Inte   | erior                 |                  |                 |               | EPP and     | ABS                 |                   |                           |                                         |
| Material Hea    | at Exchanger          |                  |                 |               | Polystyre   | ene                 |                   |                           |                                         |
| Material Ent    | halpy Exchange        | r                |                 |               | Polyethy    | lene-polyeth        | er-copolymer      |                           |                                         |
| Thermal Yie     | ld <sup>2</sup>       |                  |                 |               | up to 89    | %                   |                   |                           |                                         |
| Weight          |                       |                  |                 |               | 24kg        |                     |                   |                           |                                         |
| Humidity Ma     | aximal                |                  |                 |               | 72% at 20°C |                     |                   |                           |                                         |
| Ambient ten     | nperature             | (minimum /       | ′ maximum)      | num) 0°C 40°C |             |                     |                   |                           |                                         |
| IP classifica   | tion                  |                  |                 |               | IP40        |                     |                   |                           |                                         |
| Filter class    |                       | (outdoor ai      | r / return air) |               | G4 or F7 G4 |                     |                   |                           |                                         |
| Type speed      | control               |                  |                 |               | 4 speed     |                     |                   |                           |                                         |
| Connecting      | air ducting           |                  |                 |               | Sleeve      |                     |                   |                           |                                         |
| Nominal dia     | meter air ducting     | g (top / bottom) |                 |               | rectangu    | ılar                | 125               |                           |                                         |
| Temperatu       | re sensors            |                  |                 |               | 10k NTC     | KTY 81-210          |                   |                           |                                         |
| Temp            | perature              | Re               | sistance MIN.   |               |             | Resistance          | MID.              | Re                        | esistance MAX.                          |
| 1               | 0 °C                  |                  | 19,570 kΩ       |               |             | 19,904 kg           | 2                 |                           | 20,242 kΩ                               |
| 1               | 5 °C                  |                  | 15.485 kΩ       |               |             | 15,712 kû           | 2                 |                           | 15,941 kΩ                               |
| 1               | 3°C                   |                  | 13,502 kΩ       |               |             | 13,681 kg           | 2                 |                           | 13,861 kΩ                               |
| 1               | 9 °C                  |                  | 12,906 kΩ       |               |             | 13,071 kΩ           | 2                 |                           | 13,237 kΩ                               |
| 2               | 0 °C                  |                  | 12,339 kΩ       |               | 12,491 kΩ   |                     |                   | 12,644 kΩ                 |                                         |
| 21 °C 11,801 kΩ |                       |                  | 11,941 kΩ 12,0  |               | 12,082 kΩ   |                     |                   |                           |                                         |
| 22 °C           |                       | 11,291 kΩ        |                 |               | 11,420 kg   | 2                   |                   | 11,550 kΩ                 |                                         |
| 2               | 5 °C                  |                  | 9,900 kΩ        | Ω             |             | 10,000 kΩ           |                   |                           | 10,100 kΩ                               |
| 30 °C           |                       | 7,959 kΩ         |                 | 8,057 kΩ      |             | 2                   |                   | 8,155 kΩ                  |                                         |

The Lw noise power level is measured at 0m
 According to standard EN13141-7
 At -15°C and 180m<sup>3</sup>/h

## 4.1 Service parts 🎡

The mentioned service parts below can be ordered as a special service set from Zehnder. Each set will come with his own service instruction explaining how to replace the part. Please check the pricelist of Zehnder for the article codes and prices of all available sets.

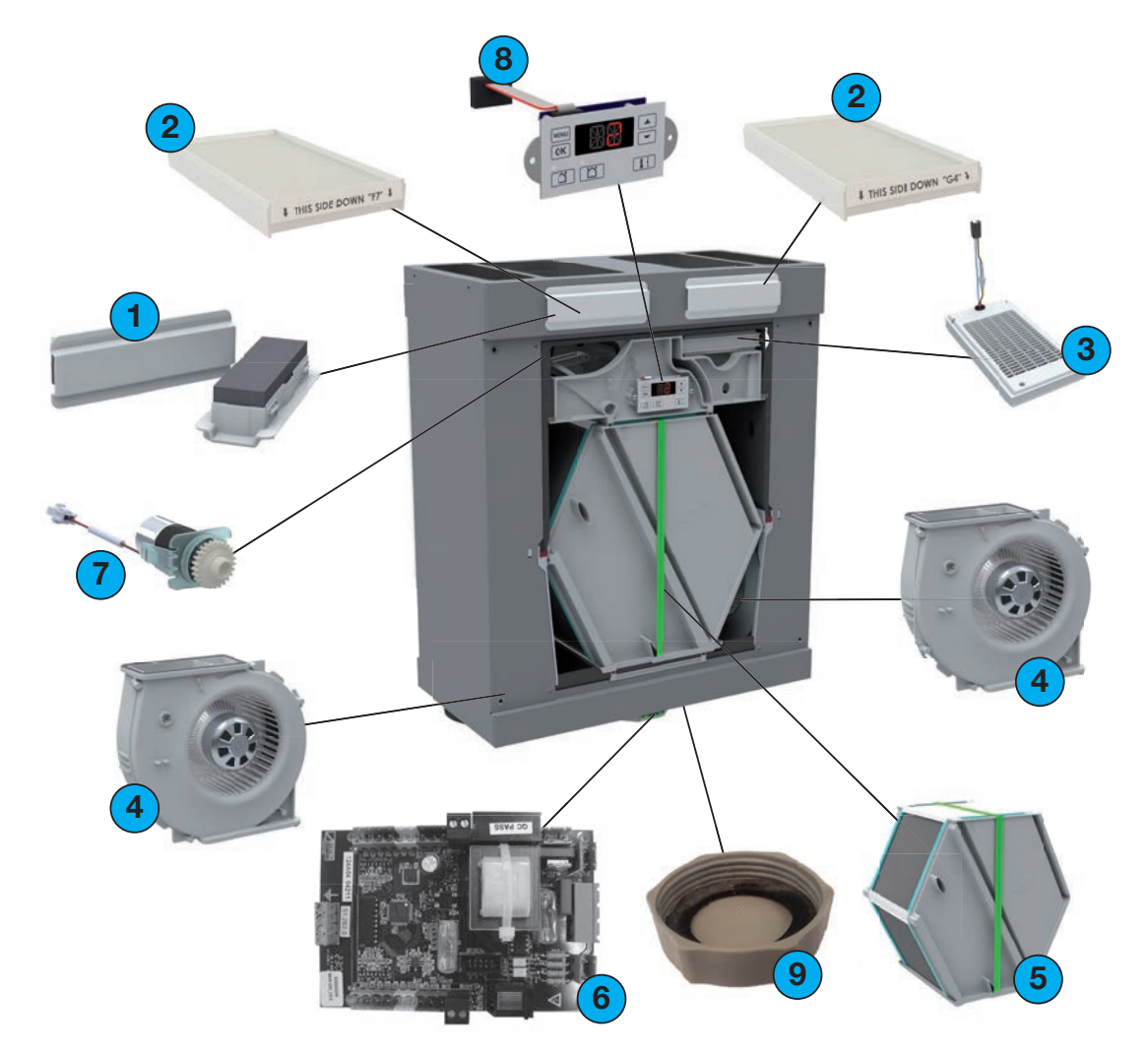

| Position | Part                                                                         |
|----------|------------------------------------------------------------------------------|
| 1        | Set Filter Handles                                                           |
| 2        | <ul> <li>Filterset G4/G4 (1x/1x)</li> <li>Filterset G4/F7 (1x/1x)</li> </ul> |
| 3        | Pre heater                                                                   |
| 4        | Fan                                                                          |
| 5        | <ul> <li>Heat exchanger</li> <li>Enthalpy exchanger</li> </ul>               |
| 6        | Control PCB                                                                  |
| 7        | Bypass motor                                                                 |
| 8        | Display                                                                      |
| 9        | Condensation drain sealing cap (only for Switzerland units)                  |

## 4.2 Dimension sketch

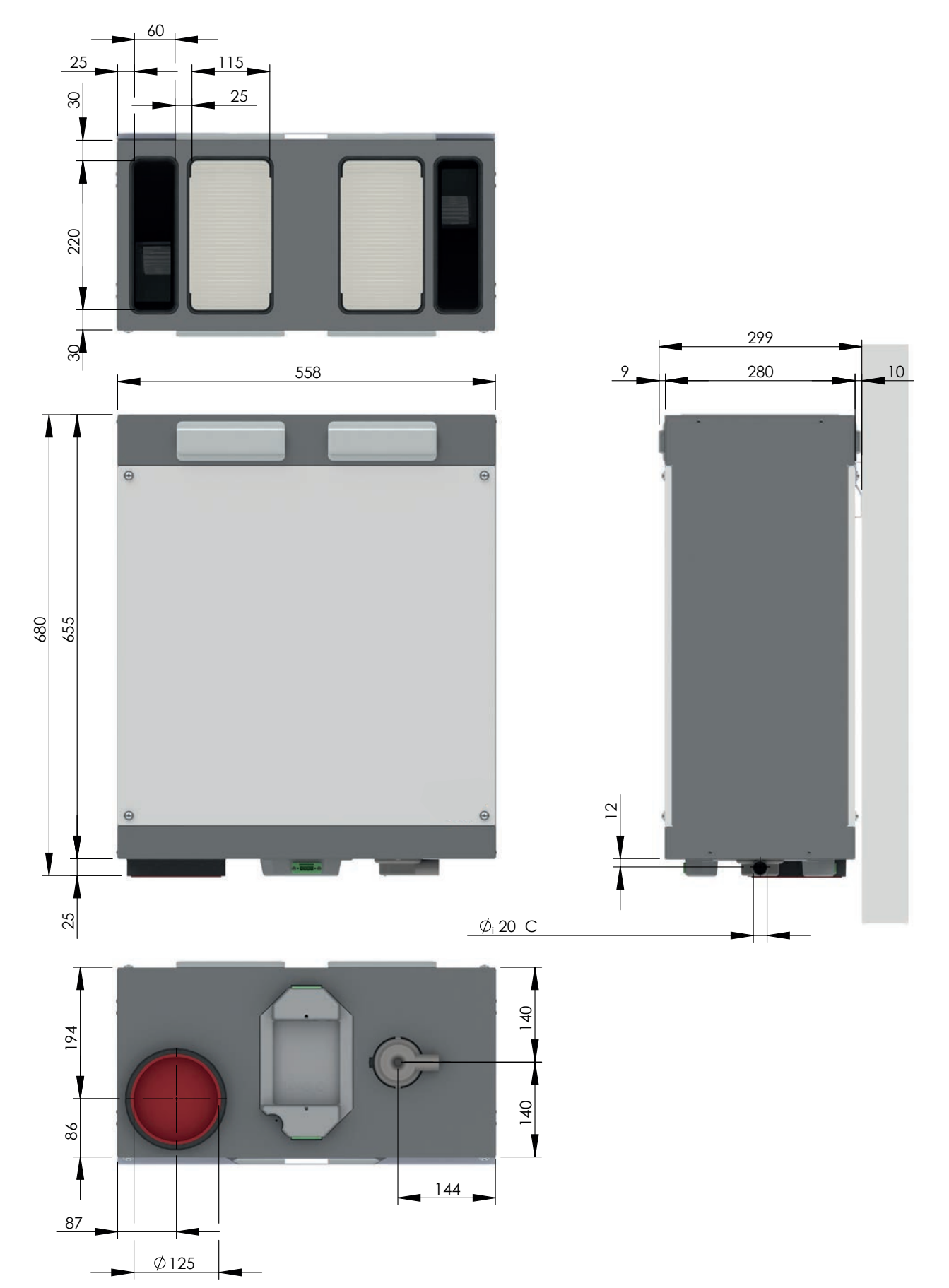

### Legend

| Code | Description        |
|------|--------------------|
| ODA  | Outdoor air        |
| SUP  | Supply air         |
| ETA  | Extract air        |
| EHA  | Exhaust air        |
| С    | Condensation drain |

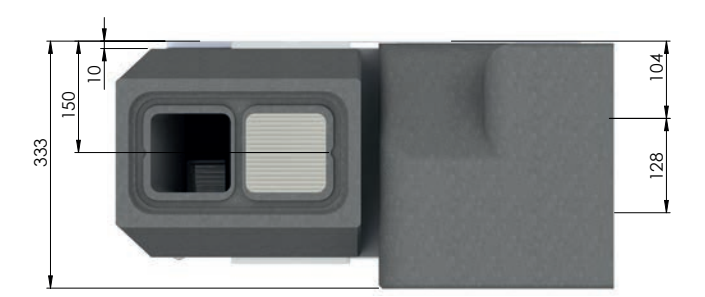

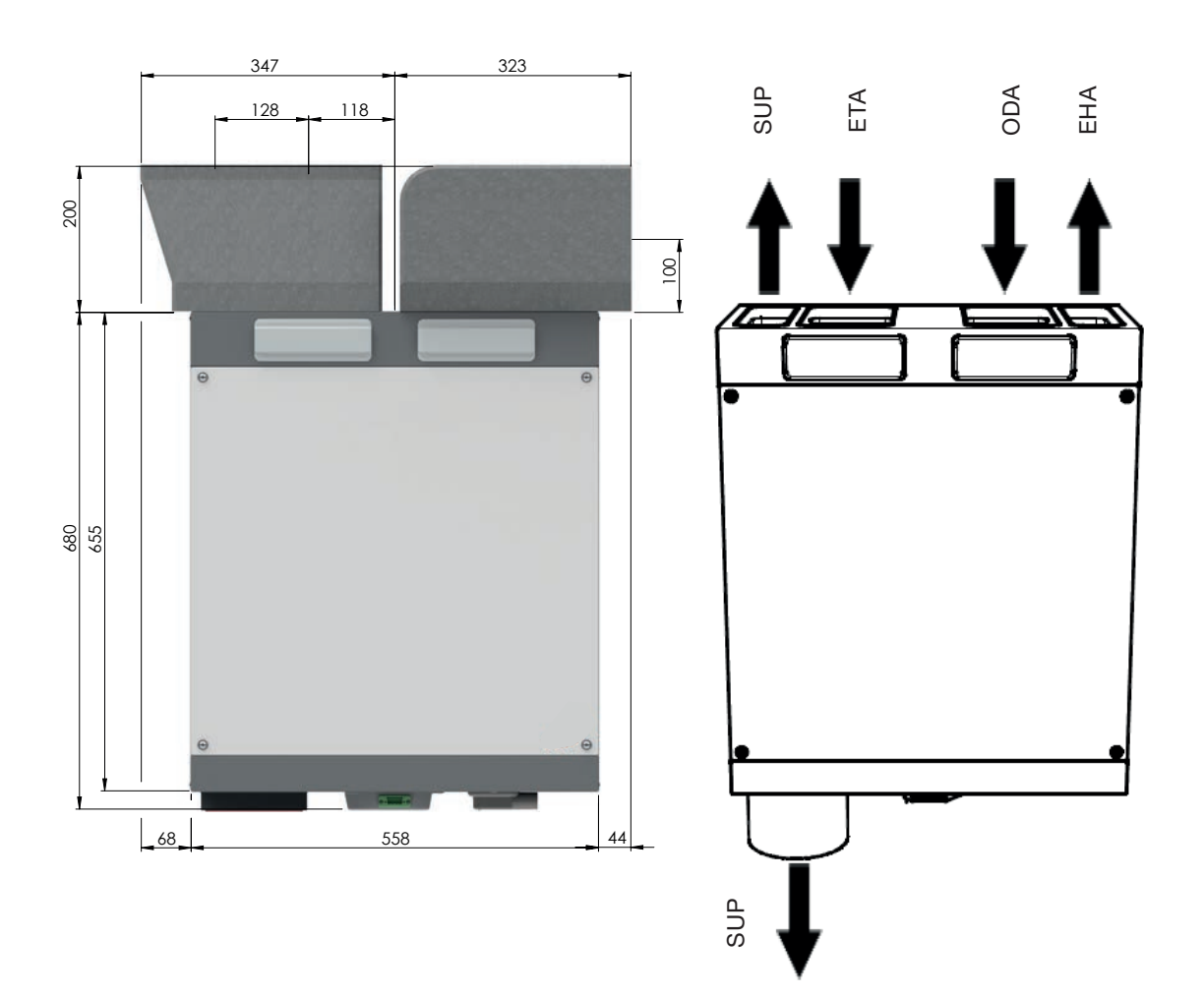

## 4.3 Wiring diagram

#### Legend Colour code

| Code     | Colour        | Code    | Colour | Code | Colour |
|----------|---------------|---------|--------|------|--------|
| (N) B    | Blue          | (L1) G  | Grey   | W    | White  |
| (PE) G/Y | Green/ Yellow | (L2) BI | Black  | Y    | Yellow |
|          |               | (L3) Br | Brown  | R    | Red    |

#### Legend

| Code    | Decription    | Code | Decription                   |
|---------|---------------|------|------------------------------|
| PH      | Pre heater    | T1   | NTC-Sensor Outdoor air       |
| M1      | Exhaust motor | T2   | NTC-Sensor Supply air        |
| M2      | Supply motor  | ТЗ   | NTC-Sensor Return air        |
| DISPLAY | Display       | T4   | NTC-Sensor Exhaust air       |
| BYP     | Bypass valve  | BS   | Bathroom switch              |
| LED     | n/a           | SERV | Service/ComfoSense connector |

#### **Control PCB**

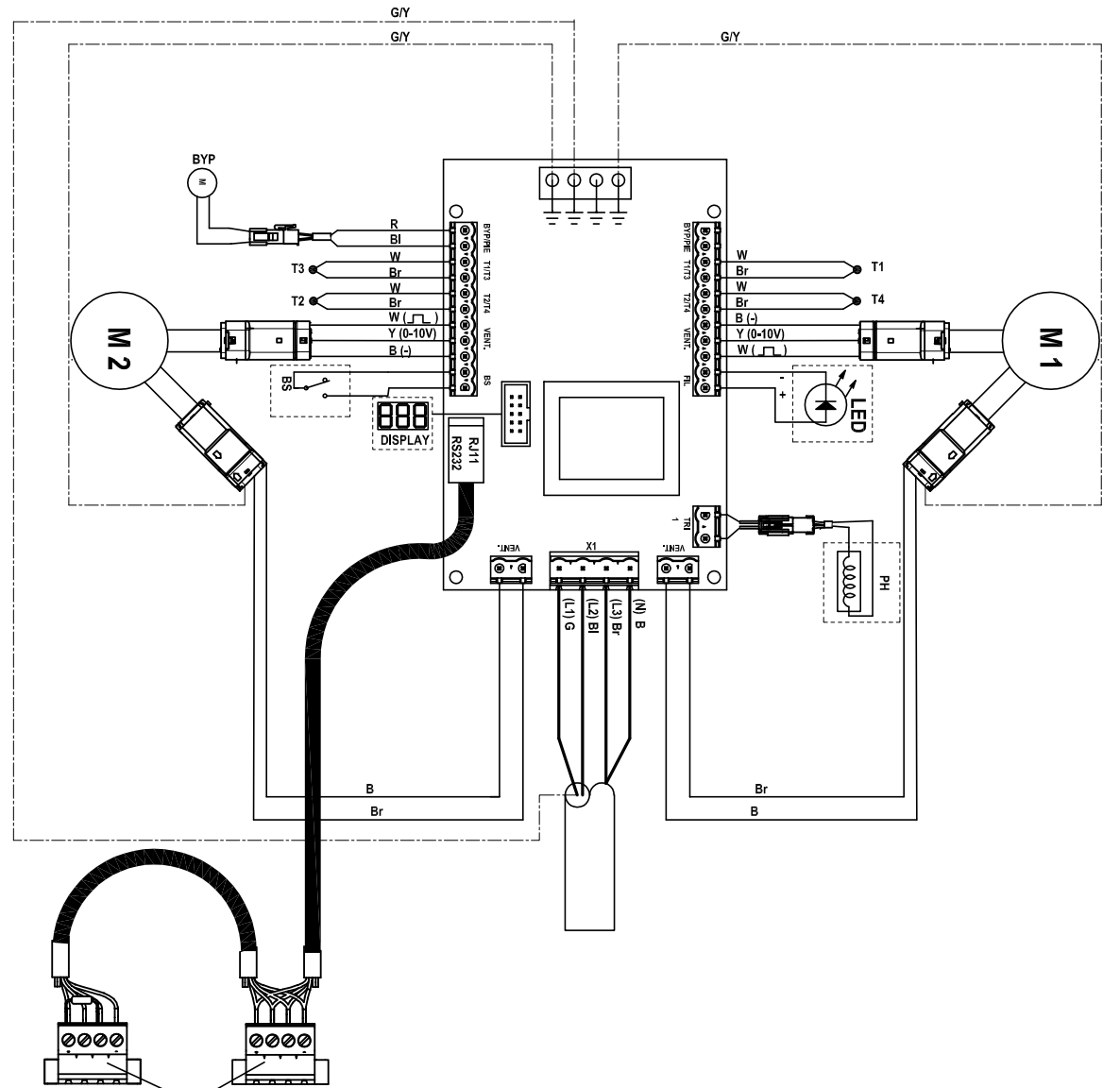

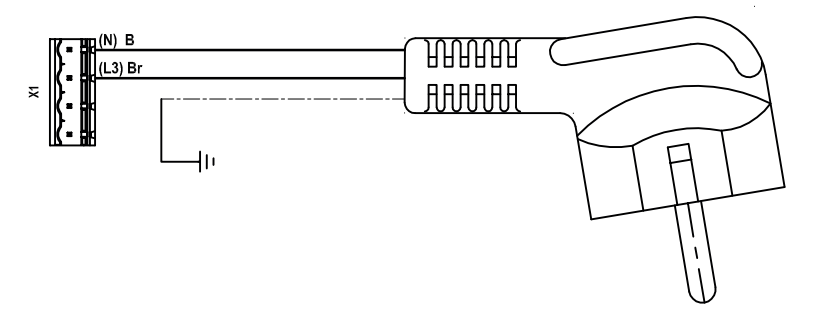

#### ComfoSense

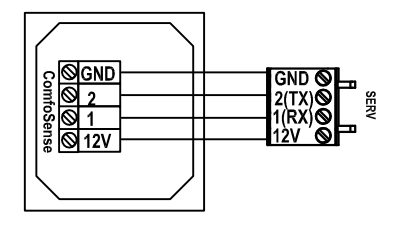

#### **Position switch**

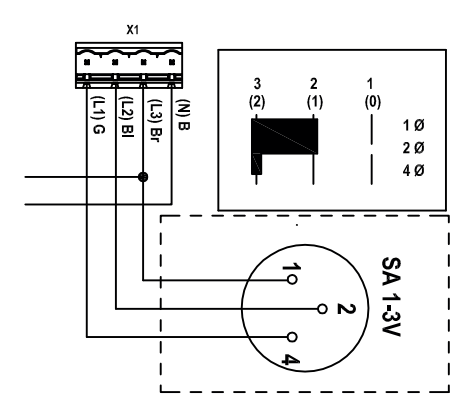

## 5 Maintenance 🏟

#### Failure to carry out (periodic) maintenance on the unit ultimately compromises the performance of the ventilation system.

A maintenance log has been included at the back of the user manual which can be used to note all performed maintenance.

In the user manual are details of how to carry out the following maintenance:

- Cleaning the valves/and or grilles;
- Cleaning and replacing the filter.

With menu P77 the counter of the dirty filter alert can be reset before the time is up.

Instructions for replacing parts can be found in the replacement instruction added with the service part.

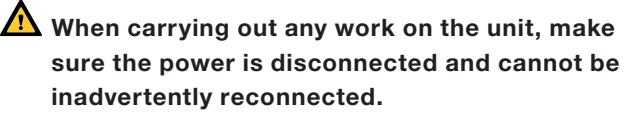

Always take ESD-inhibiting measures when dealing with PCBs, (printed circuits boards) such as wearing an antistatic wristband.

To clean the whole ventilation system, we recommend hiring a specialised cleaning firm.

For maintenance of the devices and controls connected to the unit, please read the instructions in the corresponding manuals.

A copy of a Zehnder device or control manual can be obtained from Zehnder.

When all work on the unit is finished follow the following instructions:

2

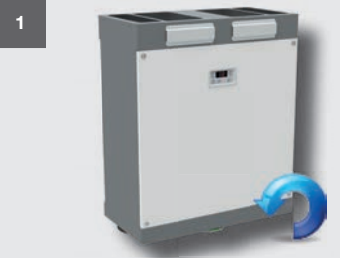

Install all parts in reverse order.

Fasten the screws to a maximum of 1.5 Nm. This is roughly equal to speed 2 of an average battery-powered drill.

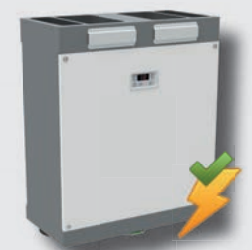

Switch the power supply on.

Carry out the self-test of menu P76.

### 5.1 Condensation drain 🎡

Inspect the condensation drain at least once every 2 years.

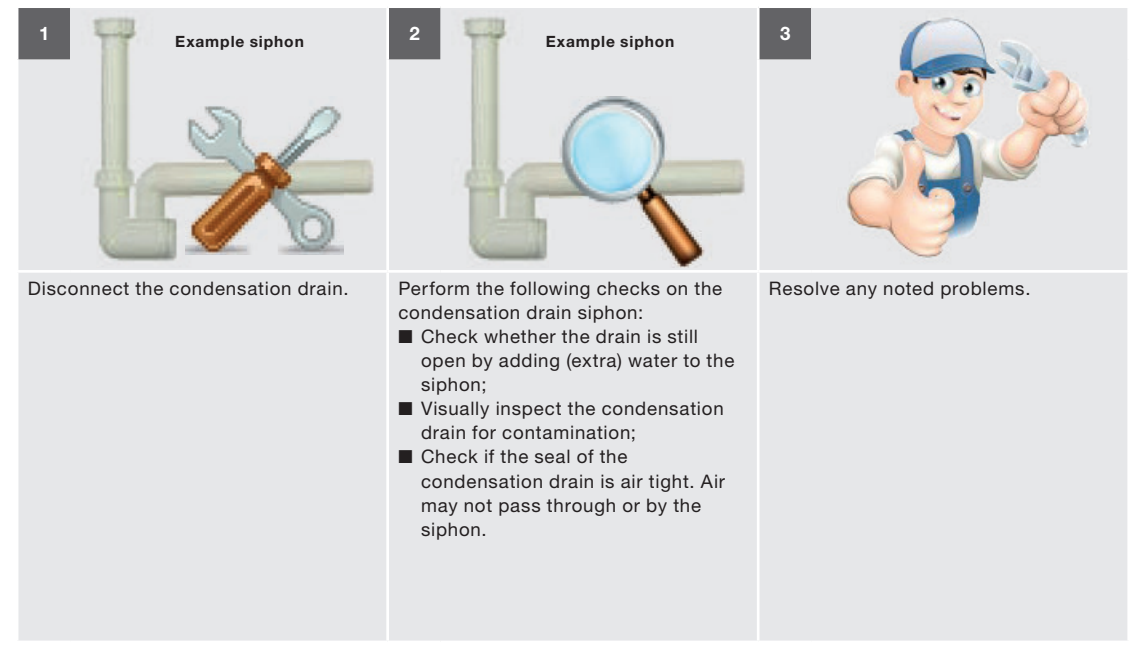

## 5.2 Air ducts 🏟

Inspect the air ducts at least once every 4 years.

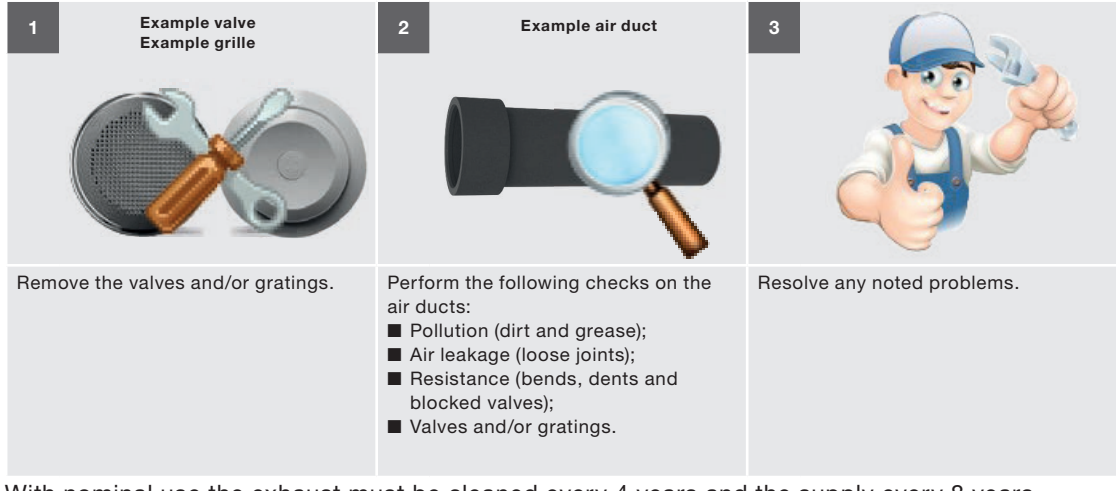

With nominal use the exhaust must be cleaned every 4 years and the supply every 8 years.

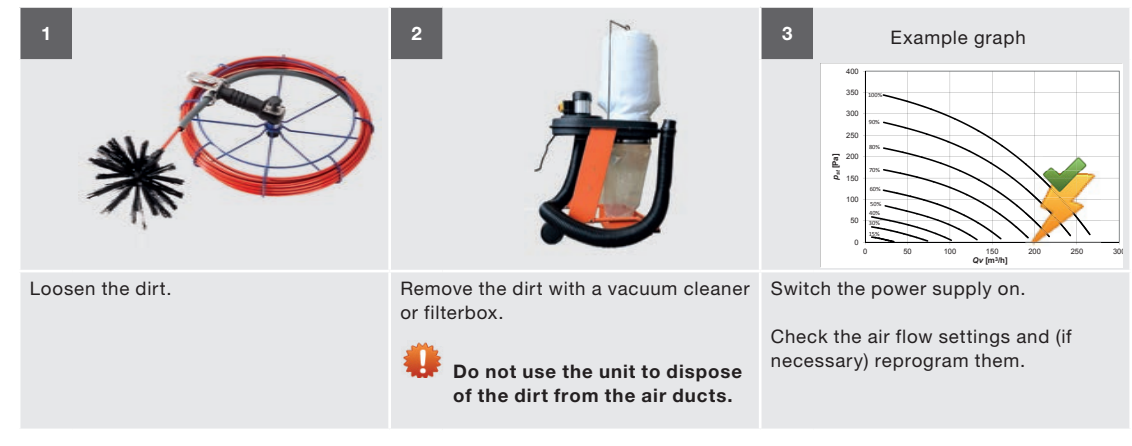

## 5.3 Casing 🏟

Inspect the unit casing at least once every 2 years.

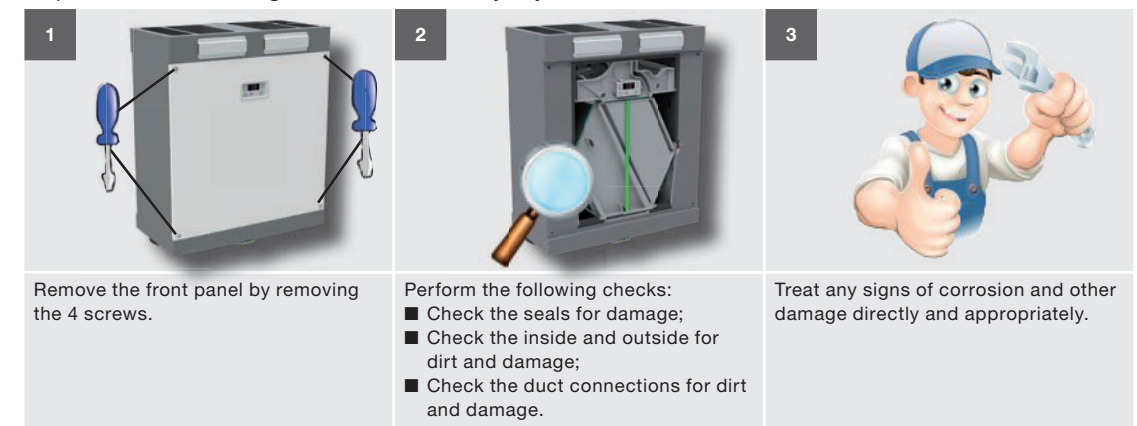

## 5.4 Heat exchanger 🏟

Inspect the heat exchanger once every 2 years.

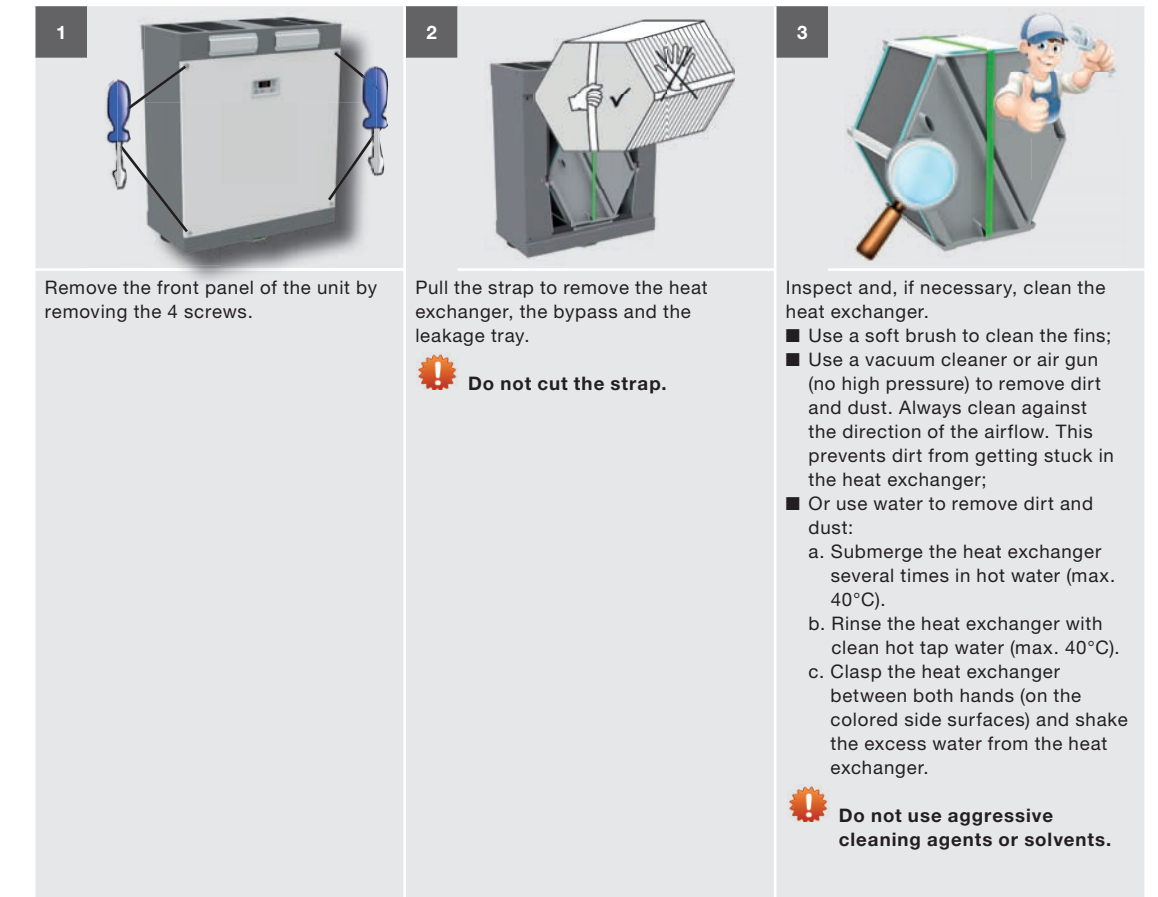

## 5.5 Fans 🏟

Check the fans once every 2 years.

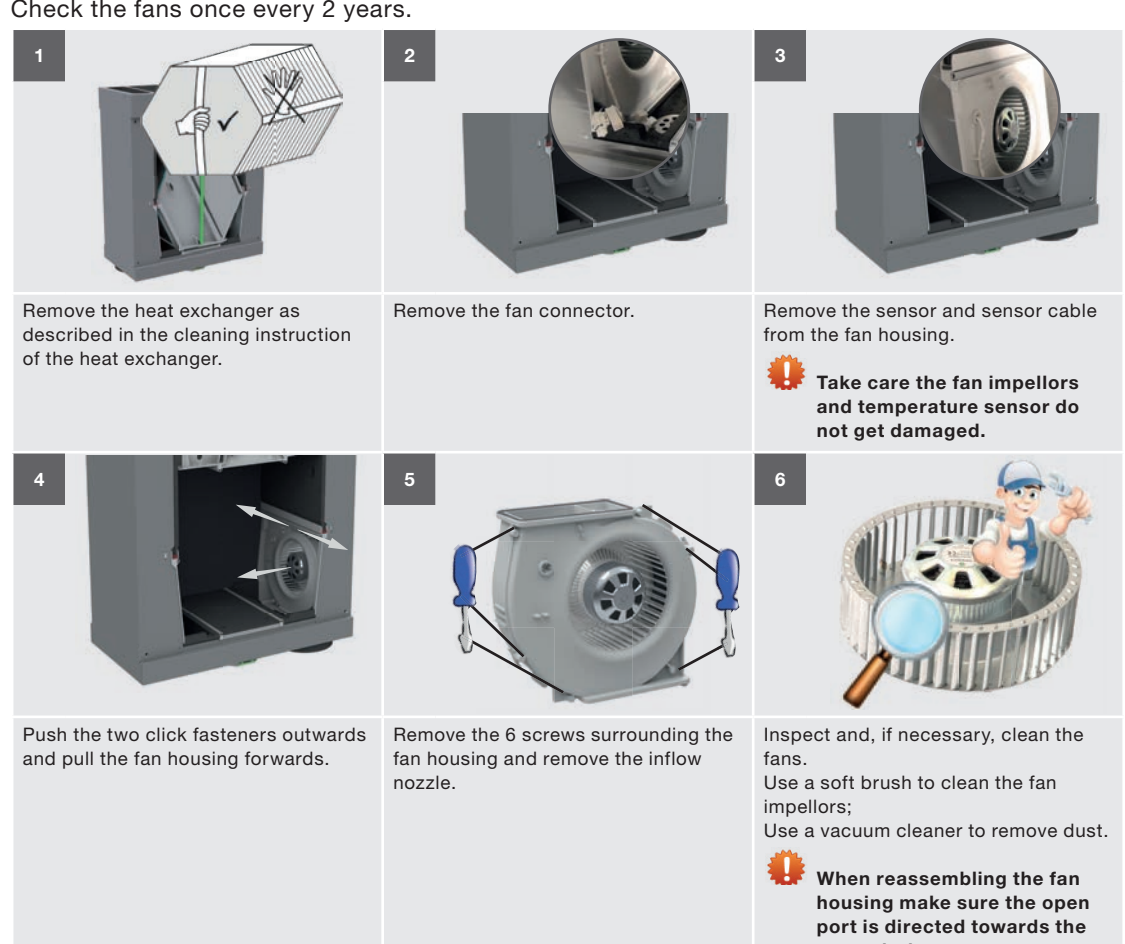

open air duct.

EN- 23

## **6** Malfunctions

Mhen carrying out any work on the unit, make sure the power is disconnected and cannot be inadvertently reconnected.

Always take ESD-inhibiting measures when dealing with PCBs, (printed circuits boards) such as wearing an antistatic wristband.

Follow the following instructions to access the control PCB:

2

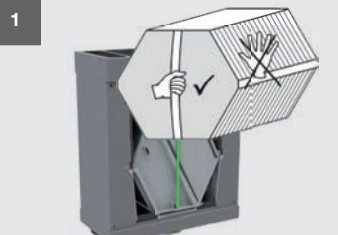

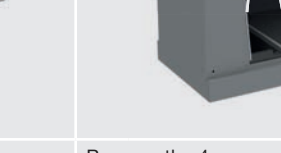

Remove the heat exchanger as described in the cleaning instruction of the heat exchanger.

Fasten the screws to a maximum of 1.5 Nm. This is roughly equal to speed 2 of an average battery-powered drill.

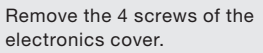

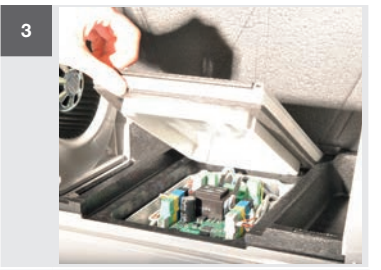

Remove the electronics cover.

When all work on the unit is finished follow the following instructions:

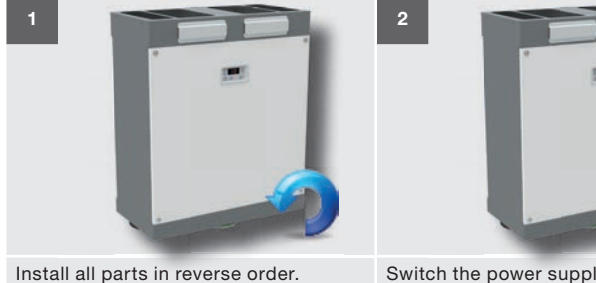

Switch the power supply on.

Carry out the self-test within menu P76.

### 6.1 Malfunction alerts on the display

In the event of a malfunction, the corresponding malfunction code will be shown on the display of the unit.

Please refer to the malfunction overview to find out the meaning of the relevant malfunction alert which can be shown on the display of the unit. The chapter about troubleshooting explains how to solve these malfunctions.

| Code        | Explanation                                                |
|-------------|------------------------------------------------------------|
| Han         | NTC sensor T1 is defective<br>(= outdoor air temperature). |
| 888         | NTC sensor T2 is defective<br>(= supply air temperature).  |
| BBB         | NTC sensor T3 is defective<br>( =return air temperature).  |
| BBB         | NTC sensor T4 is defective<br>(= exhaust air temperature). |
| <u>808</u>  | Malfunction in the bypass motor.                           |
| Han         | Pre heater does not heat sufficiently.                     |
| <u>808</u>  | Pre heater becomes too hot.                                |
| EBO         | Exhaust fan not rotating.                                  |
| <u>808</u>  | Supply fan not rotating.                                   |
| EH5         | n/a.                                                       |
| FI U<br>EEr | Filter is dirty.                                           |

### 6.2 Malfunction alerts on the ComfoSense

In the event of a malfunction, the corresponding malfunction code will be shown on the display of the

ComfoSense. The same malfunction code which can appear on the display of the unit will also appear on the display of the ComfoSense.

Please refer to the malfunction overview below to find out the meaning of the relevant malfunction alert which can only be shown on the display of the ComfoSense.

The chapter about troubleshooting explains how to solve these malfunctions.

| Code          | Explanation                                           |
|---------------|-------------------------------------------------------|
| FLTR          | Filter is dirty.                                      |
| COMM<br>ERROR | No communication between the ComfoSense and the unit. |

### 6.3 Malfunction alerts on the RFZ

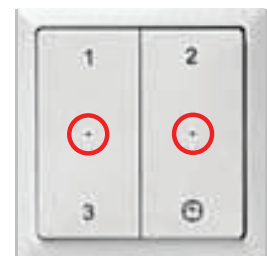

In the event of malfunction, the red indicator lights of the RFZ will light up once the switch is used.

The malfunction that is being detected can be seen on the display of the unit or

ComfoSense.

### 6.4 Read-out software

The unit has a special read-out software to make diagnostics easier. The read-out software can be installed on any Windows computer with RS232 connection. When no RS232 connection is present a USB-RS232 convertor can also be used. The computer can be connected via a special cable to the service connector of the unit. The special readout cable can be ordered from Zehnder.

The ComfoSense must be disconnected before connecting the readout cable.

### 6.5 What to do in the event of a malfunction / troubleshooting

The unit has two types of reset function. These reset functions can be activated in P-menus P74 and P75. P-menu P74 is a soft reset used for resetting malfunction codes. P-menu P75 is a hard reset for resetting the set values of all the P-menus. After using the P-menu P75 reset all P-menus must be checked and set to the right value and all wireless devices need to be paired to the unit.

| Malfu                | unction code 月 🗐 / 月 📴 / 月 🗃 🗃                                                                        | / <mark>888</mark>                      | NTC sensor T1/T2/T3/T4 is defective                                                                                                    |
|----------------------|----------------------------------------------------------------------------------------------------|-----------------------------------------|----------------------------------------------------------------------------------------------------|
|                      | Question                                                                                              | Answer                                  | Action                                                                                                    |
| 1                    | Was the temperature                                                                                   | Yes                                     | Reset the unit (P74 on 1)                                                                                                    |
|                      | < -27°C or > 127°C?                                                                                   | No                                      | <ol> <li>Reset the unit (P74 on 1)</li> <li>Go to the next question.</li> </ol>                                                                                                    |
| 2                    | Did the malfunction code reappear?                                                                    | Yes                                     | <ol> <li>Access the control PCB as described in the<br/>introduction of the malfunction chapters.</li> <li>Go to the next question.</li> </ol>                                                                                                    |
| 3                    | Are the connections at the control PCB correct?                                                       | Yes                                     | <ol> <li>Remove the NTC sensor from the control PCB.</li> <li>Go to the next question.</li> </ol>                                                                                                    |
|                      | (See the schematics in the technical specification chapter)                                           | No                                      | Reconnect the NTC sensor                                                                                                    |
| 4                    | Is the resistance of the NTC sensor correct?                                                          | Yes                                     | <ol> <li>Get the control PCB service set</li> <li>Replace the control PCB</li> </ol>                                                                                                    |
|                      | (See the specifications in the technical specification chapter)                                       | No                                      | <ol> <li>Get the repair kit for the NTC sensor</li> <li>Replace the NTC sensor</li> </ol>                                                                                                    |
|                      | 875                                                                                                   | Malfunction in the bypass motor         |                                                                                                    |
| Malfu                | unction code                                                                                          |                                         |                                                                                                    |
| Malfu                | Question                                                                                              | Answer                                  | Action                                                                                                    |
| Malfu<br>1           | Question<br>n/a                                                                                       | Answer                                  | Action 1. Access the control PCB as described at the introduction of the malfunction chapters. 2. Turn on the power of the unit. Risk of electrocution.                                                                                                    |
| Malfu<br>1           | Question<br>n/a                                                                                       | Answer<br>n/a                           | Action 1. Access the control PCB as described at the introduction of the malfunction chapters. 2. Turn on the power of the unit.<br>M Risk of electrocution. 3. Activate the self-test (P76 on 1) 4. Go to the next question.                                                                                                    |
| Malfu<br>1           | Question<br>n/a<br>Did the motor run?                                                                 | Answer<br>n/a<br>Yes                    | Action 1. Access the control PCB as described at the introduction of the malfunction chapters. 2. Turn on the power of the unit.<br><b>Risk of electrocution.</b> 3. Activate the self-test (P76 on 1) 4. Go to the next question. 1. Disconnect the power from the unit. 2. Remove the motor. 3. Go to the next question.                                                                                                    |
| Malft<br>1<br>2      | Question n/a Did the motor run?                                                                       | Answer<br>n/a<br>Yes<br>No              | Action 1. Access the control PCB as described at the introduction of the malfunction chapters. 2. Turn on the power of the unit.      Risk of electrocution. 3. Activate the self-test (P76 on 1) 4. Go to the next question. 1. Disconnect the power from the unit. 2. Remove the motor. 3. Go to the next question. 1. Disconnect the power from the unit. 2. Go to the last question.                                                                                                    |
| Malft<br>1<br>2<br>3 | Question          Question         n/a         Did the motor run?         Is the motor cog defective? | Answer<br>n/a<br>Yes<br>No<br>Yes       | Action 1. Access the control PCB as described at the introduction of the malfunction chapters. 2. Turn on the power of the unit.          Activate the self-test (P76 on 1)         4. Go to the next question.         1. Disconnect the power from the unit.         2. Remove the motor.         3. Go to the next question.         1. Disconnect the power from the unit.         2. Go to the last question.         1. Disconnect the power from the unit.         2. Go to the last question.         1. Disconnect the power from the unit.         3. Go to the next question.         1. Disconnect the power from the unit.         2. Go to the last question.                                                                                                    |
| Malft<br>1<br>2<br>3 | Question n/a Did the motor run? Is the motor cog defective?                                           | Answer<br>n/a<br>Yes<br>No<br>Yes<br>No | Action 1. Access the control PCB as described at the introduction of the malfunction chapters. 2. Turn on the power of the unit.          Activate the self-test (P76 on 1)         4. Go to the next question.         1. Disconnect the power from the unit.         2. Remove the motor.         3. Go to the next question.         1. Disconnect the power from the unit.         2. Go to the next question.         1. Disconnect the power from the unit.         2. Go to the last question.         1. Disconnect the power from the unit.         2. Go to the last question.         1. Disconnect the power from the unit.         2. Go to the last question.         1. Disconnect the power from the unit.         2. Go to the last question.         1. Disconnect the power from the unit.         2. Go to the last question.         Replace the cog of the motor.         1. Get the bypass motor service set.         2. Replace the motor. |

No

1. Get the control PCB service set.

2. Replace the control PCB.

| Malfunction code |                                                                                                    |        | Pre heater does not heat sufficiently                                                                                                    |
|------------------|----------------------------------------------------------------------------------------------------|--------|----------------------------------------------------------------------------------------------------|
|                  | Question                                                                                                    | Answer | Action                                                                                                    |
| 1                | Is P51 set to the correct value?<br>( 0 = No pre heater present;<br>1 = Pre heater present.)                         | Yes    | Go to the next question.                                                                                                    |
|                  |                                                                                                    | No     | <ol> <li>Set P51 to the correct value.</li> <li>Reset the unit (P74 on 1).</li> </ol>                                                                                                    |
| 2                | Was the temperature increase of T1<br>between 1°C and 4°C in 3 minutes<br>time?                                      | Yes    | <ol> <li>Reduce the airflow.</li> <li>Reset the unit (P74 on 1).</li> </ol>                                                                                                    |
|                  |                                                                                                    | No     | <ol> <li>Access the control PCB as described at the<br/>introduction of the malfunction chapters.</li> <li>Remove the cable of the pre heater from the control<br/>PCB.</li> <li>Go to the next question.</li> </ol> |
| 3                | Is the resistance on the<br>pre heater connector correct?<br>(> 70Ω)                                                 | Yes    | Go to the next question.                                                                                                    |
|                  |                                                                                                    | No     | Go to the last question.                                                                                                    |
| 4                | Is the resistance on the pre heater connector correct? $(<\infty)$                                                   | Yes    | Go to the next question.                                                                                                    |
|                  |                                                                                                    | No     | Replace the pre heater cable.                                                                                                    |
| 5                | Are the connections at the<br>pre heater correct?<br>(See the schematics in the technical<br>specification chapter)  | Yes    | <ol> <li>Get the pre heater service set.</li> <li>Replace the pre heater.</li> </ol>                                                                                                    |
|                  |                                                                                                    | No     | Reconnect the pre heater.                                                                                                    |
| 6                | Is the resistance of NTC sensor T1<br>correct?<br>(See the specifications in the technical<br>specification chapter) | Yes    | <ol> <li>Get the control PCB service set</li> <li>Replace the control PCB.</li> </ol>                                                                                                    |
|                  |                                                                                                    | No     | <ol> <li>Get the repair kit for the NTC sensor</li> <li>Replace the NTC sensor.</li> </ol>                                                                                                    |

| Malfunction code |                               | Pre heater becomes too hot (T1 > 40°C) |
|------------------|-------------------------------|----------------------------------------|
|                  | Check the following:          |                                        |
| 1                | Fan settings (too low?)       |                                        |
| 2                | Supply valves (too closed?)   |                                        |
| 3                | Supply air ducts (blockages?) |                                        |
|                  |                               | Exhaust / Supply fan not rotating      |

| Malfunction code |                                                                                                    |        |                                                                                                    |
|------------------|----------------------------------------------------------------------------------------------------|--------|----------------------------------------------------------------------------------------------------|
|                  | Question                                                                                                    | Answer | Action                                                                                                    |
| 1                | n/a                                                                                                    | n/a    | <ol> <li>Reset the unit (P74 on 1).</li> <li>Go to the next question.</li> </ol>                                                                                                    |
| 2                | Did the malfunction code reapper?                                                                                         | Yes    | <ol> <li>Access the control PCB as described at the introduction of the malfunction chapters.</li> <li>Turn on the power of the unit.</li> <li>Risk of electrocution.</li> <li>Go to the next question.</li> </ol> |
| 3                | Is there 230VAC present<br>on the fan?<br>(On the "Vent" connector.)                                                      | Yes    | <ol> <li>Activate the self-test (P76 on 1).</li> <li>Go to the next question.</li> </ol>                                                                                                    |
|                  |                                                                                                    | No     | <ol> <li>Disconnect the power from the unit.</li> <li>Get the control PCB service set.</li> <li>Replace the control PCB.</li> </ol>                                                                                |
| 4                | Is a control signal present<br>on the fan?<br>(1,5 – 10 VDC between the yellow and<br>blue wire of the "Vent" connector.) | Yes    | <ol> <li>Disconnect the power from the unit.</li> <li>Get the fan service set.</li> <li>Replace the fan.</li> </ol>                                                                                                |
|                  |                                                                                                    | No     | <ol> <li>Disconnect the power from the unit.</li> <li>Get the control PCB service set.</li> <li>Replace the control PCB.</li> </ol>                                                                                |

|                  | 607                                                                                   |                   |                                                                                                    |  |  |
|------------------|---------------------------------------------------------------------------------------|-------------------|----------------------------------------------------------------------------------------------------|--|--|
| Malfunction code |                                                                                       |                   |                                                                                                    |  |  |
|                  | Action                                                                                |                   |                                                                                                    |  |  |
| 1                | Set P59 to the correct value.                                                         |                   |                                                                                                    |  |  |
| 2                | Reset the unit. (P74 on 1)                                                            |                   |                                                                                                    |  |  |
| Malfu            | Malfunction code                                                                      |                   |                                                                                                    |  |  |
|                  | Action                                                                                |                   |                                                                                                    |  |  |
| 1                | CP Do not disconnect the power from the unit until the filter warning has been reset. |                   |                                                                                                    |  |  |
|                  | Press "OK" on the display for at least 4 seconds until the filter warning disappears. |                   |                                                                                                    |  |  |
| 2                | Disconnect the power from the unit.                                                   |                   |                                                                                                    |  |  |
| 3                | Remove the filter caps from the unit.                                                 |                   |                                                                                                    |  |  |
| 4                | Remove the dirty filters from the unit.                                               |                   |                                                                                                    |  |  |
| 5                | Slide the clean (new) filters back into the unit.                                     |                   |                                                                                                    |  |  |
|                  | The arrow on the filter must point downwards                                          |                   |                                                                                                    |  |  |
|                  | The arrow on the inter must point downwards.                                          |                   |                                                                                                    |  |  |
|                  | Cleaning: Vacuum the filters with a vacuum cleaner                                    |                   |                                                                                                    |  |  |
| 6                | Refit the filter caps to the unit.                                                    |                   |                                                                                                    |  |  |
| Malfu            | Inction code FLTR                                                                     |                   | Filter is dirty                                                                                                    |  |  |
|                  | Action                                                                                |                   |                                                                                                    |  |  |
| 1                | Do not disconnect the power fro                                                       | om the unit un    | til the filter warning has been reset.                                                                                  |  |  |
|                  | Press OK twice on the ComfoSense pan                                                  | el to reset the l | FI TB warning                                                                                                    |  |  |
| 2                | Disconnect the power from the unit                                                    |                   | ziri wannig.                                                                                                    |  |  |
| 3                | Remove the filter caps from the unit.                                                 |                   |                                                                                                    |  |  |
| 4                | Remove the dirty filters from the unit.                                               |                   |                                                                                                    |  |  |
| 5                | Slide the clean (new) filters back into the                                           | e unit.           |                                                                                                    |  |  |
|                  | <b>*</b>                                                                              |                   |                                                                                                    |  |  |
|                  | The arrow on the filter must point                                                    | nt downwards      |                                                                                                    |  |  |
|                  | Cleaning: Vacuum the filters with a vacu                                              | um cleaner        |                                                                                                    |  |  |
| 6                | Refit the filter caps to the unit.                                                    |                   |                                                                                                    |  |  |
| Malfu            | Ifunction code COMM ERROR                                                             |                   | No communication between the ComfoSense and the unit.                                                                   |  |  |
|                  | Question                                                                              | Answer            | Action                                                                                                    |  |  |
| 1                | Are the connections at the Service/                                                   | Yes               | Go to the next question.                                                                                                |  |  |
|                  | ComfoSense connector correct?                                                         | No                | Reconnect the ComfoSense panel to the unit.                                                                             |  |  |
| 2                | Are the connections at the ComfoSense panel correct?                                  | Yes               | Go to the next question.                                                                                                |  |  |
|                  |                                                                                       | No                | Reconnect the ComfoSense panel to the unit.                                                                             |  |  |
| 3                | Is something wrong with the ComfoSense cable?                                         | Yes               | Replace the cable.                                                                                                    |  |  |
|                  |                                                                                       | No                | <ol> <li>Turn on the power of the unit.</li> <li>Go to the next question.</li> </ol>                                    |  |  |
| 4                | Is a control signal present on the Service/ComfoSense connector?                      | Yes               | <ol> <li>Disconnect the power from the unit.</li> <li>Get a new ComfoSense.</li> <li>Replace the ComfoSense.</li> </ol> |  |  |

No

Disconnect the power from the unit.
 Get the control PCB service set.
 Replace the control PCB.

## 6.6 Malfunctions (or problems) without alerts

| Problem/Malfunction              | Indication                                                                       | Check / action                                                                                                    |
|----------------------------------|----------------------------------------------------------------------------------|----------------------------------------------------------------------------------------------------|
| System switched off              | Power supply on                                                                  | The control circuit board is defective and must<br>be replaced                                                                                                    |
|                                  | No power supply                                                                  | Mains power is off                                                                                                    |
| High intake temperature          | Bypass remains closed                                                            | Reduce the comfort temperature                                                                                                    |
| in summer                        | ComfoAir is still in Winter mode:<br>Bypass remains closed                       | <ul> <li>The Mode of the ComfoAir can be checked in menu P17. (0 = Wintermode)</li> <li>■ Wait untill ComfoAir switches to Summer mode (menu P17 = 1)</li> </ul>                                                                                                    |
| Low intake temperature in winter | Bypass stays open                                                                | Increase the comfort temperature                                                                                                    |
| Little or no air supply;         | Filters blocked                                                                  | Replace the filters                                                                                                    |
| shower remains damp              | Valves blocked                                                                   | Clean the valves                                                                                                    |
|                                  | Exchanger clogged by dirt                                                        | Clean the exchanger                                                                                                    |
|                                  | Exchanger frozen                                                                 | Defrost the exchanger                                                                                                    |
|                                  | Fan dirty                                                                        | Clean the fan                                                                                                    |
|                                  | Ventilation ducts blocked                                                        | Clean the ventilation ducts.                                                                                                    |
|                                  | ComfoAir is in frost-protection operation                                        | Wait until the weather warms up.                                                                                                    |
| Too noisy                        | Fan bearings defective                                                           | Replace the fan (bearings).                                                                                                    |
|                                  | Fan settings too high                                                            | Change the fan settings                                                                                                    |
|                                  | Slurping noise<br>■ U bend is empty<br>■ U bend does not seal properly           | Reconnect the U bend                                                                                                    |
|                                  | Whistling noise<br>An air gap somewhere                                          | Seal the air gap                                                                                                    |
|                                  | Airflow noise<br>■ Valves do not close onto duct<br>■ Valves not open far enough | Reinstall the valves<br>Reset the valves                                                                                                    |
| Condensation leak                | Condensation drain clogged                                                       | Unblock the condensation drain.                                                                                                    |
|                                  | Condensation from exhaust duct does not run into leakage tray                    | Check whether the connections are correct                                                                                                    |
| Corded position switch           | Cabling is not correct                                                           | Check the wiring circuit of the position switch by                                                                                                    |
| not working                      | Switch is defective                                                              | <ul> <li>measuring the voltage:</li> <li>Voltage only on N &amp; L3:<br/>[Fans rotate in position 1]</li> <li>Voltage only on N &amp; L3 &amp; L2:<br/>[Fans rotate in position 2]</li> <li>Voltage only on N &amp; L3 &amp; L1 or<br/>N &amp; L3 &amp; L2 &amp; L1:<br/>[Fans rotate in position 3]</li> </ul> |
| RFZ not working                  | Battery is discharged                                                            | Check the battery.<br>■ Replace the battery if necessary.                                                                                                    |
|                                  | Switch will not connect to the unit                                              | Make sure the ComfoSense is turned on and menu P893 is set to "1"                                                                                                    |
|                                  | Switch is not correctly tuned                                                    | Remove the power briefly from the<br>ComfoAir. Shortly after reconnecting<br>the power, tune the switch again                                                                                                    |

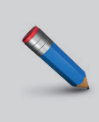

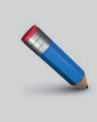

Zehnder Group Nederland B.V. Lingenstraat 2 • 8028 PM • Postbus 621 • 8000 AP Zwolle T +31 38 429 69 11 • F +31 38 422 56 94 ventilatie@zehnder.nl • www.zehnder.nl

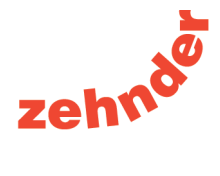